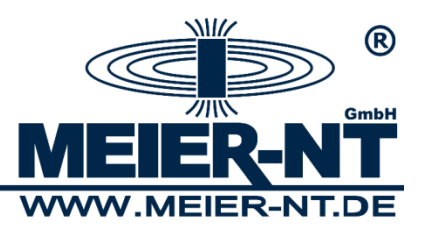

# Bedienungsanleitung ADL-M Managementsoftware A01929.100x

| 🎘 ADL-M - Managementsoftware für ADL-MX Date | nloggersysteme                   |                |                            | -                |                                                                        |
|----------------------------------------------|----------------------------------|----------------|----------------------------|------------------|------------------------------------------------------------------------|
| Programm Standort Verbindung Export Mapping  | Sprache Hilfe                    |                |                            |                  |                                                                        |
| Programm Standort Verbindung Export Mapping  | Sprache Hilfe<br>Verbindunganame | letzte M       | esswerte                   | nächste Anfrage  |                                                                        |
|                                              | Zukunftsdaten                    | aktuelle Daten | etwas überfallig<br>Update | keine Verbindung | keine Automatik                                                        |
|                                              |                                  |                |                            | ^<br>•           | 13.02.2014 10:11:52<br>Mtteleuropäische Zeit (Normalzeit / Winterzeit) |

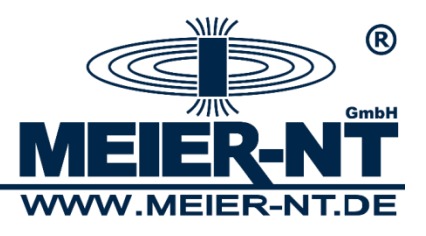

# Inhaltsverzeichnis

| 1. Startbildschirm                                                                        | ļ |
|-------------------------------------------------------------------------------------------|---|
| 1.1 Überprüfen und Eingabe der Lizensierung4                                              | ŀ |
| 1.2 Quickinfo- Hilfe 5                                                                    | ) |
| 2. System                                                                                 | ; |
| 2.2 Menü Einstellungen 6                                                                  | 5 |
| 2.2.1 Datenbank                                                                           | 5 |
| 2.2.2 Visualisierung                                                                      | , |
| 2.2.3 CSV Exportformat                                                                    | } |
| 2.2.4 Daten- Archivierung                                                                 | ) |
| 2.3 Menü Wartung10                                                                        | ) |
| 2.3.1 ADL-M Update10                                                                      | ) |
| 2.3.2 Zeit- Synchronisation11                                                             |   |
| 2.3.3 Lösche Kanal aus Datenbank12                                                        | ) |
| 2.3.4 Lege Kanäle zusammen13                                                              | 5 |
| 2.3.5 Lösche Zeitintervalle in Datenbank14                                                | ŀ |
| 2.4 Übersicht                                                                             | ; |
| 2.4.1 Downloads15                                                                         | ; |
| 3. Standorte                                                                              | 5 |
| 3.1 Standort anlegen                                                                      | 5 |
| 4. Verbindungen                                                                           | , |
| 4.1 Verbindung anlegen17                                                                  | , |
| 4.2 Verbindung bearbeiten                                                                 | ; |
| 4.2.1 Datenquelle auswählen                                                               | ) |
| 4.2.2 Stationsexport23                                                                    | 5 |
| 4.2.3 Lückensuche                                                                         | ł |
| 4.2.4 XML- Export                                                                         | ; |
| 4.3 RAS- Verbindung erstellen26                                                           | 5 |
| 4.3.1 Modemverbindung anlegen27                                                           | , |
| 5. Anwendungsbeispiel                                                                     | } |
| 6. Export Mappings                                                                        | ) |
| 6.1 Export Mapping anlegen                                                                | ) |
| 7. Fehlerbehebung                                                                         |   |
| 7.1 Import in Datenbank für … fehlgeschlagen31                                            |   |
| 7.1.1 Fehler beim Herstellen der TCP/IP-Verbindung mit dem Host 'localhost',<br>Port 1433 |   |

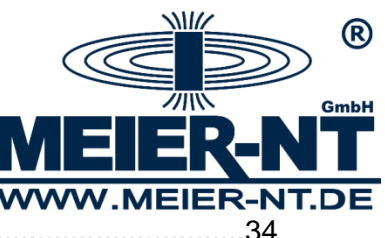

|    | 7.1.2 For input string: "0"              |    |
|----|------------------------------------------|----|
|    | 7.2 "javaw" konnte nicht gefunden werden | 35 |
| 8. | 3. Kontakt                               |    |

© 2014 Meier – NT GmbH

Betriebsanleitungen, Handbücher und Software sind urheberrechtlich geschützt. Das Kopieren, Vervielfältigen, Übersetzen, Umsetzen in irgendein elektronisches Medium oder in maschinell lesbare Form im Ganzen oder in Teilen ist nur mit ausdrücklicher Genehmigung der Meier – NT GmbH gestattet.

Eine Ausnahme gilt für die Anfertigung einer Backup-Kopie von Software für den eigenen Gebrauch zu Sicherungszwecken, soweit dies technisch möglich ist und von uns empfohlen wird. Zuwiderhandlungen werden strafrechtlich verfolgt und verpflichten zu Schadensersatz. Alle in diesem Dokument verwendeten Warenzeichen oder Marken weisen nur auf das jeweilige Produkt oder den Inhaber des Warenzeichens oder der Marke hin.

Die Nennung von Produkten, die nicht von Meier – NT GmbH sind, dient ausschließlich Informationszwecken. Meier – NT GmbH erhebt damit keinen Anspruch auf andere als die eigenen Warenzeichen oder Marken.

Bedienungsanleitung A01929.100x- Version: v1.4 Stand: 25.06.2014 Erstellt: M.Marschner Gedruckt in Deutschland, Copyright by Meier- NT GmbH

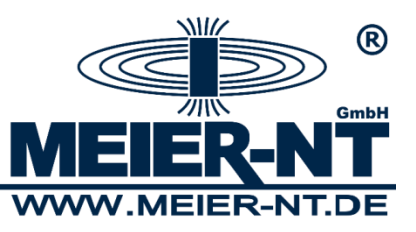

# 1. Startbildschirm

| Regarm Sandot Velandag Egot Magon Specie Hild<br>Velandargunarka<br>Sector Nacional Antipartitation Partitation Partit | 👷 ADL-M - Managementsoftware für ADL-MX Dat | enloggersysteme |                |                  |                  |                     |
|----------------------------------------------------------------------------------------------------|---------------------------------------------|-----------------|----------------|------------------|------------------|---------------------|
| Image: Section of the section of the section of t                      | Programm Standort Verbindung Export Mapping | Sprache Hilfe   |                |                  |                  |                     |
|                                                                                                    | <sup>®</sup>                                | Verbindungsname |                | letzte Messwerte | nächste Anfrage  |                     |
|                                                                                                    |                                             |                 |                |                  |                  |                     |
| Taurindicien       Abuele Deter       eves vberfaig       tere veberkang       keire Automatik                                                                                                    |                                             |                 |                |                  |                  |                     |
| Subscription         Subscription                                                                                                    | System     Einstellungen                    |                 |                |                  |                  |                     |
| Boold Neepings                                                                                                    | Ubersicht                                   |                 |                |                  |                  |                     |
| Zdunfkater eine betra betra beralle Eine Vebruhan kene Autonatik                                                                                                    | Standorte                                   |                 |                |                  |                  |                     |
| Zukunfisisaten ahbelle Daten etwes überfalig kene Verbinskung kene Automatik<br>Lupdate                                                                                                    |                                             |                 |                |                  |                  |                     |
| Zukunftadaten       attuele Daten       etwas überfallg       kene Verbindung       kene Automatik         Update                                                                                                    |                                             |                 |                |                  |                  |                     |
| Zukunftadaten     attuele Daten     etwas überfalig     kene Verbindung     kene Automask       Update     I                                                                                                    |                                             |                 |                |                  |                  |                     |
| Zukunftadaten attuele Daten etwas überfalig kene Verbindung kene Automask<br>Update                                                                                                    |                                             |                 |                |                  |                  |                     |
| Zukunftadaten attuele Daten etwis überfalig kene Verbindung kene Automatik<br>Update                                                                                                    |                                             |                 |                |                  |                  |                     |
| Zukunftadaten aktuelle Daten etwis überfallig keine Verbindung keine Automatik<br>Lijdate                                                                                                    |                                             |                 |                |                  |                  |                     |
| Zukunftsdaten     aktuelle Daten     etwis überfallig     keine Verbindung     keine Automatik       Lipdate                                                                                                    |                                             |                 |                |                  |                  |                     |
| Zukunftsdaten     aktuelle Daten     etwis überfallig     keine Verbindung     keine Automisik       Lipdate                                                                                                    |                                             |                 |                |                  |                  |                     |
| Zukunftsdaten     aituelle Daten     etwis überfallig     keine Verbindung     keine Automisik       Lipdate                                                                                                    |                                             |                 |                |                  |                  |                     |
| Zukunftsdaten     aktuelle Daten     etwas überfallig     kene Verbindung     kene Automask                                                                                                    |                                             |                 |                |                  |                  |                     |
| Zukunftsdaten     altuele Daten     etwas überfalig     keine Verbindung     keine Automatik                                                                                                    |                                             |                 |                |                  |                  |                     |
| Zukunfisidaten         altuele Daten         etwis überfallg         keine Verbindung         keine Automatik                                                                                                    |                                             |                 |                |                  |                  |                     |
| Zukunftsdaten         altuele Daten         etwas überfallg         kene Verbindung         kene Automatik                                                                                                    |                                             |                 |                |                  |                  |                     |
| Zukunftsdaten         aktuele Daten         etwas überfaltg         keine tverbindung         keine Automatik                                                                                                    |                                             |                 |                |                  |                  |                     |
| Zulaunfladaten         etwes über folig         keine Verbindung         keine Automatik           Update                                                                                                    |                                             |                 |                |                  |                  |                     |
| Lipdate                                                                                                    |                                             | Zukunftsdaten   | aktuelle Daten | etwas überfälig  | keine Verbindung | keine Automatik     |
|                                                                                                    |                                             |                 |                | Update           |                  |                     |
|                                                                                                    |                                             |                 |                |                  | *                |                     |
|                                                                                                    |                                             |                 |                |                  |                  |                     |
| 13.02.2014 10:11:52                                                                                                    |                                             |                 |                |                  |                  | 13.02.2014 10:11:52 |

#### 1.1 Überprüfen und Eingabe der Lizensierung

Über den Menüpunkt *Hilfe* können Sie sich die aktuelle Version und die Lizensierung der ADL-M Software anzeigen lassen bzw. diese ändern.

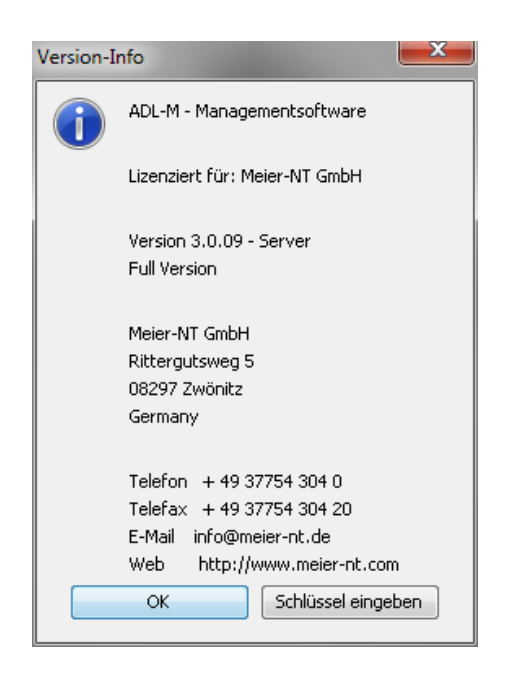

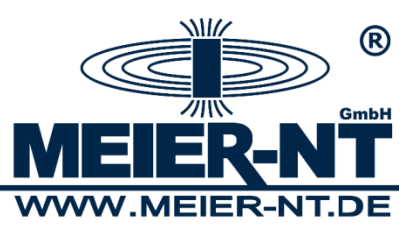

#### 1.2 Quickinfo- Hilfe

Die ADL-M Software gibt Ihnen interaktiv zu den einzelnen Einstellungen eine kurze Hilfe im unteren Fensterbereich aus. Der Hilfetext wird sowohl bei einem Dropdown- Menü als auch bei einem Eingabefeld angezeigt.

| 🧝 ADL-M - Managementsoftware für ADL-MX Date | enloggersyste                                     | teme 🗖 🗖 💻 🕰                                                                                                    |
|----------------------------------------------|---------------------------------------------------|----------------------------------------------------------------------------------------------------|
| Programm Standort Verbindung Export Mapping  | Sprache Hi                                        | Hilfe                                                                                                    |
| Programm Standor Verbindung Export Mapping   | Plugin aktivi<br>URL:<br>Nutzername:<br>Passwort: | Juite     Juite:     juite::slastic::slastic:: |
|                                              | is: Hier H                                        | er kann das Plugin für die aktuell gewählte Datenablage aus oder aktiv geschaltet werden.<br>Übernehmen                                                                                                    |
|                                              |                                                   | ▲<br>13.02.2014 12:36:02<br>● Mitteleuropäische Zeit (Normalzeit / Winterzeit)                                                                                                    |

| 🎊 ADL-M - Managementsoftware für ADL-MX Da                                                                                                    | tenloggersyste                      | teme 📃 🗖 🔤 🗮                                                                                                    |
|----------------------------------------------------------------------------------------------------|-------------------------------------|----------------------------------------------------------------------------------------------------|
| Programm Standort Verbindung Export Mappin                                                                                                    | g Sprache Hi                        | lilfe                                                                                                    |
| R R                                                                                                    | Plugin aktiv:                       | aktiv                                                                                                    |
| GmbH                                                                                                    | URL:                                | dbc:sqlserver://localhost:1433                                                                                                    |
| <b>MEIER-NT</b>                                                                                                    | Nutzername:                         | : 58                                                                                                    |
| System                                                                                                    | Passwort:                           | •••••                                                                                                    |
| System     System     System |                                     |                                                                                                    |
|                                                                                                    | is : Diese<br>laufe<br>Date<br>werd | ses Feld enthält die URL der Datenbank. Sollte das Datenbanksystem auf dem gleichen Rechner wie dieses Progr<br>en, so kann mit jdbc:sqlserver://localhost:1433 auf die lokale Datenbank zugegriffen werden. Befindet sich die<br>enbank auf einem anderen Rechner im Netzwerk, so muss localhost durch die IP-Nummer dieses Rechners ersetz<br>den.<br>Übernehmen |
|                                                                                                    |                                     |                                                                                                    |
|                                                                                                    |                                     |                                                                                                    |
|                                                                                                    |                                     | 13.02.2014 12:36:08                                                                                                    |

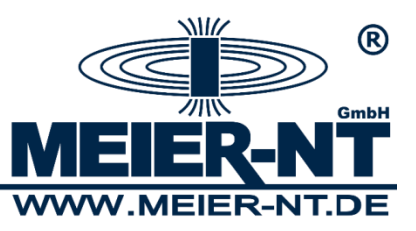

# 2. System

#### 2.2 Menü Einstellungen

#### 2.2.1 Datenbank

| 👷 ADL-M - Managementsoftware für ADL-MX Da                                                                                                    | 🡷 ADL-M - Managementsoftware für ADL-MX Datenloggersysteme |                                          |                                               |                                         |  |  |  |
|----------------------------------------------------------------------------------------------------|------------------------------------------------------------|------------------------------------------|-----------------------------------------------|-----------------------------------------|--|--|--|
| Programm Standort Verbindung Export Mapping Sprache Hilfe                                                                                                    |                                                            |                                          |                                               |                                         |  |  |  |
| В                                                                                                    | Plugin aktiv:<br>URL:                                      | aktiv<br>jdbc:sqlserver://localhost:1433 |                                               | •                                       |  |  |  |
|                                                                                                    | Nutzername:                                                | sa                                       |                                               |                                         |  |  |  |
| System<br>Finstellungen<br>Visualisierung<br>CSV Exportformat<br>Daten-Archivierung<br>Wartung<br>ADL-M Update<br>Zeit-Synchronisation<br>Lösche Kanäl aus Datenbank<br>Lege Kanäle zusammen<br>Übersicht<br>Downloads<br>Standorte<br>Export Mappings | Passwort:                                                  | •••••                                    |                                               |                                         |  |  |  |
|                                                                                                    |                                                            | Übernehmen                               |                                               |                                         |  |  |  |
|                                                                                                    |                                                            | *                                        |                                               |                                         |  |  |  |
|                                                                                                    |                                                            | Ŧ                                        | 13.02.2014 10<br>Mitteleuropäische Zeit (Norr | <b>0:47:45</b><br>malzeit / Winterzeit) |  |  |  |

Hier können Sie Einstellungen zur Datenbankverbindung vornehmen.

Sollten Sie die ADL-M Software mit SQL- Datenbank im Softwarepaket installiert haben, müssen Sie hier keine weiteren Einstellungen vornehmen da diese bei der Installationsroutine mit übergeben wurden.

Sollten Sie eine bestehende SQL- Datenbank einbinden wollen, kontaktieren Sie uns bitte um weitere Informationen zu erhalten.

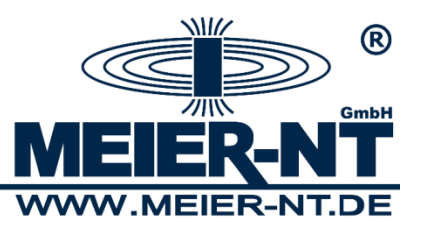

#### 2.2.2 Visualisierung

| 🧟 ADL-M - Managementsoftware für ADL-MX Datenloggersysteme                                                                                                    |                     |                                                       |                                        |  |  |
|----------------------------------------------------------------------------------------------------|---------------------|-------------------------------------------------------|----------------------------------------|--|--|
| Programm Standort Verbindung Export Mappin                                                                                                    | g Sprache Hilfe     |                                                       |                                        |  |  |
| ®                                                                                                    | Visualisierung CSV: | C:\Programme\Meier-NT\ADL-C\Tools\GreenEye_Writer.exe | Suchen                                 |  |  |
| GmbH                                                                                                    | Visualisierung XML: | C:\Programme\Internet Explorer\iexplore.exe           | Suchen                                 |  |  |
| MEIER-NT                                                                                                    | Microsoft Excel:    | C:\Program Files\Microsoft Office\Office14\EXCEL.EXE  | Suchen                                 |  |  |
| System<br>Datenbank<br>Sustaiserung<br>CSV Exportformat<br>Daten-Archivierung<br>Wartung<br>ADL-M Update<br>Zeit-Synchronisation<br>Lösche Kanal aus Datenbank<br>Lege Kanäle zusammen<br>Lösche Zeitintervall in Datenbank<br>Downloads<br>Standorte<br>Export Mappings |                     | Übernehmen                                            |                                        |  |  |
|                                                                                                    |                     |                                                       |                                        |  |  |
|                                                                                                    |                     | T3.02.2014 10:<br>Mitteleuropäische Zeit (Norma       | : <b>56:36</b><br>Ilzeit / Winterzeit) |  |  |

Hier können Sie die Standardprogramme zur Visualisierung und zum Export zuordnen. Standardeinstellungen:

- $CSV = C:\Programme\Meier-NT\ADL-C\Tools\GreenEye\_Writer.exe$
- XML = C:\Programme\Internet Explorer\iexplore.exe
- XLS = C:\Program Files\Microsoft Office\Office14\EXCEL.EXE

Je nachdem welche Office- Version Sie nutzen, muss eventuell der Pfad zur Excel- Software angepasst werden.

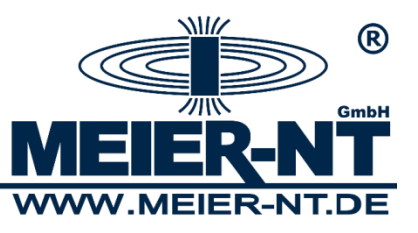

# 2.2.3 CSV Exportformat

| 🧟 ADL-M - Managementsoftware für ADL-MX Da                                             | itenloggersysteme                                                                                                    |                                |                                                                                |  |  |  |  |  |
|----------------------------------------------------------------------------------------|----------------------------------------------------------------------------------------------------|--------------------------------|--------------------------------------------------------------------------------|--|--|--|--|--|
| Programm Standort Verbindung Export Mappin                                             | Programm Standort Verbindung Export Mapping Sprache Hilfe                                                                                          |                                |                                                                                |  |  |  |  |  |
| ADL-M - Managementsoftware für ADL-MX Da<br>Programm Standort Verbindung Export Mappin | ttenloggersysteme<br>g Sprache Hilfe<br>Trennzeichen:<br>Dezimaltrennzeichen:<br>Fehlzeichen:<br>Metadaten schreiben:<br>Variablendaten schreiben: | Semikolon<br>Komma<br>an<br>an |                                                                                |  |  |  |  |  |
|                                                                                        |                                                                                                    | Übernehmen                     |                                                                                |  |  |  |  |  |
|                                                                                        |                                                                                                    | ~<br>~                         | <b>13.02.2014 11:03:24</b><br>Mitteleuropäische Zeit (Normalzeit / Winterzeit) |  |  |  |  |  |

Hier können die Einstellungen zum Exportformat vorgenommen werden. Für weitere Informationen siehe Quickinfo der einzelnen Punkte.

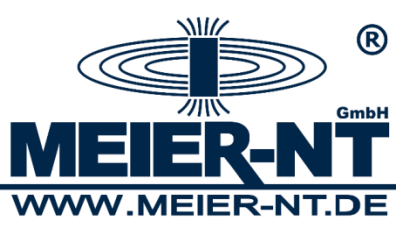

#### 2.2.4 Daten- Archivierung

| 👷 ADL-M - Managementsoftware für ADL-MX Da                                                                                                    | tenloggersysteme |     | -          | <b>-</b>                                                                       |
|----------------------------------------------------------------------------------------------------|------------------|-----|------------|--------------------------------------------------------------------------------|
| Programm Standort Verbindung Export Mappin                                                                                                    | g Sprache Hilfe  |     |            |                                                                                |
| REIER-NT                                                                                                    | Mindestbestand:  | 400 |            |                                                                                |
| System<br>Datenbank<br>Visualisierung<br>Stan-Archvierung<br>ADL-M Update<br>Zelt-Synchronisation<br>Lösche Kanal aus Datenbank<br>Lösche Zeitintervall in Datenbank<br>Ubersicht<br>Downloads<br>Standorte |                  |     |            |                                                                                |
| Export Mappings                                                                                                    |                  |     | Übernehmen |                                                                                |
|                                                                                                    |                  |     | •          | <b>13.02.2014 11:06:02</b><br>Mitteleuropäische Zeit (Normalzeit / Winterzeit) |

Hier können Sie auswählen, wie viel Datenfiles im Backupverzeichnis vorgehalten werden sollen bevor diese archiviert werden.

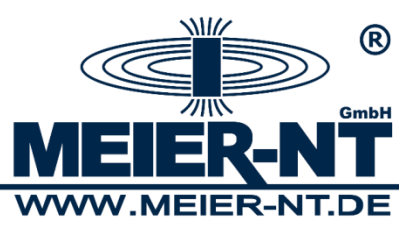

### 2.3 Menü Wartung

### 2.3.1 ADL-M Update

| 🕵 ADL-M - Managementsoftware für ADL-MX Da                                                                                                    | tenloggersysteme                         |                                         |                                                                                                   |
|----------------------------------------------------------------------------------------------------|------------------------------------------|-----------------------------------------|---------------------------------------------------------------------------------------------------|
| Programm Standort Verbindung Export Mappin                                                                                                    | g Sprache Hilfe                          |                                         |                                                                                                   |
| REIER-NT                                                                                                    | aktuelle Version:<br>verfügbare Version: | 3.0.09<br>3.0.09<br>Version ist aktuell |                                                                                                   |
| System<br>Einstellungen<br>Visualisierung<br>CSV Exportformat<br>Daten-Archivierung<br>Wartung<br>Vartung<br>Zeit-Synchronisation<br>Lösche Kanal aus Datenbank<br>Lege Kanäle zusammen<br>Lösche Zeitintervall in Datenbank<br>Downloads<br>Standorte<br>Export Mappings |                                          |                                         |                                                                                                   |
|                                                                                                    |                                          | Aktualisieren                           | )                                                                                                 |
|                                                                                                    |                                          |                                         | <ul> <li>13.02.2014 11:09:04</li> <li>Mitteleuropäische Zeit (Normalzeit / Winterzeit)</li> </ul> |

Hier können Sie prüfen, ob ein Software- Update zur Verfügung steht.

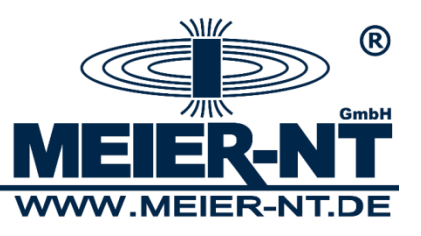

#### 2.3.2 Zeit- Synchronisation

| 👷 ADL-M - Managementsoftware für ADL-MX Da                                                                                                    | 🥷 ADL-M - Managementsoftware für ADL-MX Datenloggersysteme |                        |                 |                                                |                                             |  |  |  |
|----------------------------------------------------------------------------------------------------|------------------------------------------------------------|------------------------|-----------------|------------------------------------------------|---------------------------------------------|--|--|--|
| Programm Standort Verbindung Export Mappin                                                                                                    | Programm Standort Verbindung Export Mapping Sprache Hilfe  |                        |                 |                                                |                                             |  |  |  |
| ®                                                                                                    | Zeitserver URL:                                            | time-A.timefreq.bldrdd | oc.gov          |                                                |                                             |  |  |  |
| GmbH                                                                                                    | Synchronisierungsautomatik:                                | aus                    |                 |                                                | <b>•</b>                                    |  |  |  |
| <b>MEIER-NT</b>                                                                                                    | nächster Start:                                            | 15                     | : 00            | : 00                                           | 13. 02. 2014                                |  |  |  |
| System<br>Datenbank<br>Visualisierung<br>CSV Exportformat<br>Daten-Archivierung<br>Wartung<br>ADL-M Update<br>Zeit-Synchronisation<br>Lösche Kanäl aus Datenbank<br>Lösche Kanäle zusammen<br>Lösche Zeitintervall in Datenbank<br>Downloads<br>Standorte<br>Export Mappings | Ausführungsintervall:                                      | Übernehmen             | Verbindung manu | uell starten                                   | Tage v                                      |  |  |  |
|                                                                                                    |                                                            |                        | *               |                                                |                                             |  |  |  |
|                                                                                                    |                                                            |                        | Ŧ               | <b>13.02.2014</b><br>Mitteleuropäische Zeit (I | <b>11:10:24</b><br>Normalzeit / Winterzeit) |  |  |  |

Hier können Sie die automatische Zeitsynchronisation der ADL-M Software aktivieren. ACHTUNG dabei wird die Systemzeit verändert! Standardmäßig verwendet die ADL-M Software die Mitteleuropäische Zeit (MEZ = UTC+1).

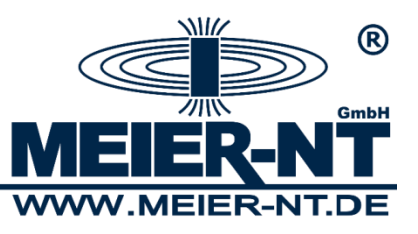

#### 2.3.3 Lösche Kanal aus Datenbank

| 🧟 ADL-M - Managementsoftware für ADL-MX Da                                               | tenloggersysteme    |      |      |              |                                                                      |
|------------------------------------------------------------------------------------------|---------------------|------|------|--------------|----------------------------------------------------------------------|
| Programm Standort Verbindung Export Mappin                                               | g Sprache Hilfe     |      |      |              |                                                                      |
| (B)                                                                                      | Kanal:<br>Kanal-ID: |      |      | •            |                                                                      |
| MEIER-NT                                                                                 | Datensätze:         |      |      |              |                                                                      |
| System                                                                                   | Erster Datensatz:   | 01   | : 00 | : 00         | 01. 01. 1970                                                         |
| Einstellungen     Datenbank     System     CSV Exportformat     CSV Exportformat         | Letzter Datensatz:  | 01   | : 00 | : 00         | 01.01.1970                                                           |
| Daten-Archivierung                                                                       | Lösche Daten:       | alle |      |              |                                                                      |
| ADL-M Update                                                                             | nach:               | 00   | : 00 | : 00         | 14. 02. 2014                                                         |
| Losche Kanal aus Datenbank     Lege Kanäle zusammen     Lösche Zeitisterund in Datenbank | vor:                | 01   | : 00 | : 00         | 01. 01. 1970                                                         |
| Obersicht     Ownloads     Standorte     Export Mappings                                 |                     |      |      | Lösche Kanal |                                                                      |
|                                                                                          |                     |      |      |              | 13.02.2014 11:12:40                                                  |
|                                                                                          |                     |      |      |              | <ul> <li>Mitteleuropäische Zeit (Normalzeit / Winterzeit)</li> </ul> |

Hier können Sie einzelne Kanäle und Zeitbereiche aus der Datenbank löschen. ACHTUNG die Daten werden endgültig gelöscht!

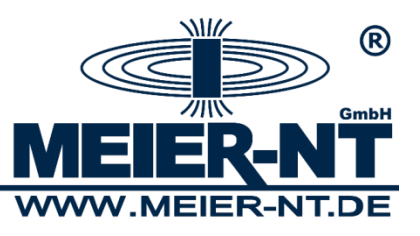

#### 2.3.4 Lege Kanäle zusammen

| 👷 ADL-M - Managementsoftware für ADL-MX Da          | tenloggersysteme            |                   |                 |                     |                   |                                                                       |
|-----------------------------------------------------|-----------------------------|-------------------|-----------------|---------------------|-------------------|-----------------------------------------------------------------------|
| Programm Standort Verbindung Export Mappin          | g Sprache Hilfe             |                   |                 |                     |                   |                                                                       |
| В                                                   | Alter Kanal:<br>Kanal-ID:   |                   |                 | •                   | •                 |                                                                       |
| MEIER-NT                                            | Datensätze:                 |                   |                 |                     |                   |                                                                       |
|                                                     | Erster Datensatz:           | 01                | : 00            | : 00                |                   | 01. 01. 1970                                                          |
| Jystelli     Einstellungen     Datenbank            | Letzter Datensatz:          | 01                | : 00            | : 00                |                   | 01. 01. 1970                                                          |
| CSV Exportformat                                    | Neuer Kanal:                |                   |                 | -                   | •]                |                                                                       |
| Daten-Archivierung                                  | Kanal-ID:                   |                   |                 |                     |                   |                                                                       |
| ADL-M Update                                        | Datensätze:                 |                   |                 |                     |                   |                                                                       |
| Lösche Kanal aus Datenbank     Lege Kanäle zusammen | Erster Datensatz:           | 01                | : 00            | ; 00                |                   | 01.01.1970                                                            |
| Lösche Zeitintervall in Datenbank                   | Letzter Datensatz:          | 01                | : 00            | : 00                |                   | 01. 01. 1970                                                          |
| Standorte<br>Export Mappings                        |                             |                   |                 |                     |                   |                                                                       |
|                                                     | is : Die Messw<br>Kapalim A | erte des alten Ka | inals werden ir | n den neuen Kanal ü | ibertragen. Falls | dies fehlerfrei möglich ist, wird der alte                            |
|                                                     | Kanai Im A                  | nschluss geloschi |                 | Lege Kanäle zusam   | men               |                                                                       |
|                                                     |                             |                   |                 |                     | ↑<br>Mitteleuro   | <b>13.02.2014 11:14:26</b><br>opäische Zeit (Normalzeit / Winterzeit) |

Hier können Sie Daten aus von Kanälen zusammenführen.

Dies ist zum Beispiel hilfreich wenn sich Kanalbezeichnungen geändert haben.

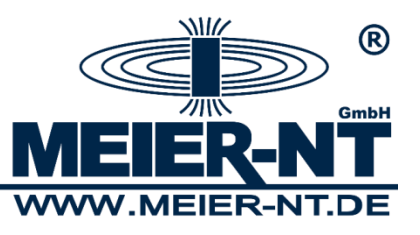

#### 2.3.5 Lösche Zeitintervalle in Datenbank

| 201 | 🧝 ADL-M - Managementsoftware für ADL-MX Datenloggersysteme |               |      |                     |                                                |                                             |  |  |
|-----|------------------------------------------------------------|---------------|------|---------------------|------------------------------------------------|---------------------------------------------|--|--|
| Ρ   | rogramm Standort Verbindung Export Mapping Sprache Hilfe   |               |      |                     |                                                |                                             |  |  |
|     | ®                                                          | Lösche Daten: | nach |                     |                                                | -                                           |  |  |
|     | GmbH                                                       | nach:         | 00   | : 00                | : 00                                           | 14. 02. 2014                                |  |  |
|     | <b>MEIER-NT</b>                                            | vor:          | 01   | : 00                | : 00                                           | 01. 01. 1970                                |  |  |
|     | System                                                     |               |      | Lösche Zeitinterval |                                                |                                             |  |  |
|     |                                                            |               |      |                     | <b>13.02.2014</b><br>Mitteleuropäische Zeit (N | <b>11:16:26</b><br>Jormalzeit / Winterzeit) |  |  |

Hier können komplette Zeitbereiche aus der Datenbank gelöscht werden.

ACHTUNG die Zeitbereiche werden unabhängig von Kanalzuordnungen endgültig gelöscht!

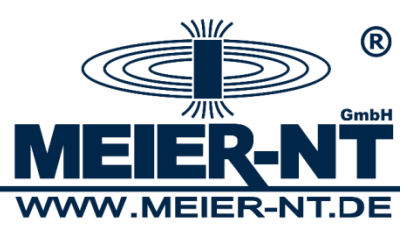

### 2.4 Übersicht

#### 2.4.1 Downloads

Hier werden Ihnen alle Verbindungen und deren Status angezeigt.

| 👧 ADL-M - Managementsoftware für ADL-MX Date                        | enloggersysteme |                |                  |                     |                                |
|---------------------------------------------------------------------|-----------------|----------------|------------------|---------------------|--------------------------------|
| Programm Standort Verbindung Export Mapping                         | Sprache Hilfe   |                |                  |                     |                                |
| ®                                                                   | Verbindungsname | letzt          | e Messwerte      | nächste Anfrag      | je                             |
| GmbH                                                                | Dorfchemnitz    |                |                  | 13.02.2014 16;      | 00:00                          |
| MEIER-NT                                                            |                 |                |                  |                     |                                |
| System     System     System     Wartung     Wartung     Uipersicht |                 |                |                  |                     |                                |
| Standorte                                                           |                 |                |                  |                     |                                |
| Dorfchemnitz     Datenquelle     Stationsexport                     |                 |                |                  |                     |                                |
| Export Mappings                                                     |                 |                |                  |                     |                                |
| · Laport rupping I                                                  |                 |                |                  |                     |                                |
|                                                                     |                 |                |                  |                     |                                |
|                                                                     |                 |                |                  |                     |                                |
|                                                                     | Zukunftsdaten   | aktuelle Daten | etwas überfällig | keine Verbindung    | keine Automatik                |
|                                                                     |                 |                | Update           |                     |                                |
|                                                                     |                 |                |                  | •                   |                                |
|                                                                     |                 |                |                  | 12.00               | 2014 15:40:09                  |
|                                                                     |                 |                |                  | + Mitteleuropäische | Zeit (Normalzeit / Winterzeit) |

Abhängig von den Verbindungseinstellungen werden die Verbindungen farblich markiert, dies ist aber nur bei Verbindungen mit aktivierter Verbindungautomatik der Fall.

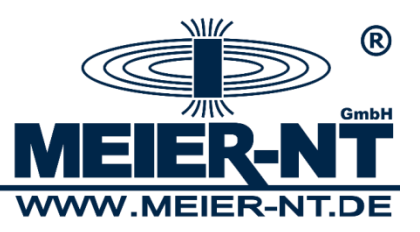

## 3. Standorte

#### 3.1 Standort anlegen

Um einen neuen Standort anzulegen wählen Sie im Menü -> Standort -> Neuen Standort anlegen.

| 👷 ADL-M - Managementsoftware für ADL-MX Dat                            | enloggersysteme                                                            |
|------------------------------------------------------------------------|----------------------------------------------------------------------------|
| Programm Standort Verbindung Export Mapping                            | Sprache Hilfe                                                              |
| (B)<br>GmbH                                                            | Standortname: Zwoenitz Anmerkungen zum Standort:                           |
|                                                                        |                                                                            |
| Einstellungen     Einstellungen     Einstellungen     Einstellungen    |                                                                            |
| Downloads     Downloads     Standorte     Swoenitz     Export Mappings |                                                                            |
|                                                                        |                                                                            |
|                                                                        |                                                                            |
|                                                                        |                                                                            |
|                                                                        |                                                                            |
|                                                                        | Übernehmen alle Verbindungen starten Abbrechen                             |
|                                                                        |                                                                            |
|                                                                        | 13.02.2014 11:21:52     ✓ Mitteleuropäische Zeit (Normalzeit / Winterzeit) |

Standorte sollten gebietsbezogene oder übergeordnete Bezeichnungen für einzelne Verbindungen sein. Der Standort erscheint nun unter dem Punkt Standorte im linken Fensterbereich. Zunächst muss ein Standortname angegeben werden. Weiterhin können hier Notizen zum Standort oder Logeinträge hinterlegt werden.

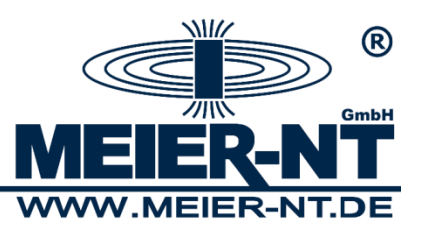

# 4. Verbindungen

#### 4.1 Verbindung anlegen

Um eine neue Verbindung anzulegen wählen Sie im Menü -> Verbindung -> Neue Verbindung anlegen.

| ADL-M - Managementsoftware für ADL-MX Da    | tenloggersysteme            | 175            |                   |                                               |                                               |  |  |
|---------------------------------------------|-----------------------------|----------------|-------------------|-----------------------------------------------|-----------------------------------------------|--|--|
| Programm Standort Verbindung Export Mapping | g Sprache Hilfe             |                |                   |                                               |                                               |  |  |
| ®                                           | Verbindungsname:            | Dorfchemnitz   |                   |                                               |                                               |  |  |
| GmbH                                        | Verbindungsautomatik:       | aus            |                   |                                               |                                               |  |  |
| MEIER-NT                                    | nächster Start:             | 13             | ; 00              | : 00                                          | 13. 02. 2014                                  |  |  |
| System                                      | Ausführungsintervall:       | 1              |                   |                                               | Stunden 🚽                                     |  |  |
| Einstellungen                               | Automatische Konvertierung: | aus            |                   |                                               | •                                             |  |  |
| Bring Wartung<br>Bring Übersicht            | letzte Konvertierung:       | 01             | : 00              | : 00                                          | 01.01.1970                                    |  |  |
| E Downloads                                 | Batch Prozess:              |                |                   |                                               |                                               |  |  |
| Export Mappings                             | Übernehmen                  | Verbindung mar | nuell starten ) m | anueller Import ) Abbr                        | echen                                         |  |  |
|                                             |                             |                | *<br>*            | <b>13.02.2014</b><br>Mitteleuropäische Zeit ( | <b>l 12:10:47</b><br>Normalzeit / Winterzeit) |  |  |

Unter einem Standort können mehrere Verbindungen angelegt werden, unabhängig vom Verbindungstyp.

Je nach ADL-M Version können Sie eine bzw. unbegrenzt viele Verbindungen anlegen.

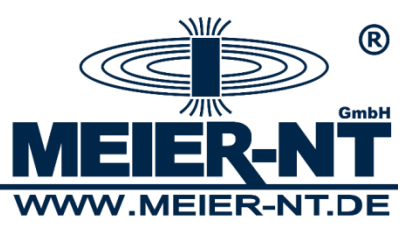

### 4.2 Verbindung bearbeiten

| 👷 ADL-M - Managementsoftware für ADL-MX Datenloggersysteme                                                                     |                                                                                                    |                                             |               |                                  |                                                        |  |  |
|----------------------------------------------------------------------------------------------------|----------------------------------------------------------------------------------------------------|---------------------------------------------|---------------|----------------------------------|--------------------------------------------------------|--|--|
| Programm Standort Verbindung Export Mapping                                                                                    | g Sprache Hilfe                                                                                                    |                                             |               |                                  |                                                        |  |  |
| Programm Standort Verbindung Export Mapping                                                                                    | g Sprache Hilfe<br>Verbindungsname:<br>Verbindungsautomatik:<br>nächster Start:<br>Ausführungsintervall:<br>Automatische Konvertierung:<br>letzte Konvertierung:<br>Batch Prozess: | Dorfchemnitz<br>aus<br>13<br>1<br>aus<br>01 | : 00          | : 00                             | 13. 02. 2014       Stunden       01. 01. 1970          |  |  |
| Zwoenitz     Zwoenitz     Sorfchemnitz     Stationsexport     Stationsexport     XML-Export     XML-Export     Export Mappings | Übernehmen                                                                                                    | Verbindung mar                              | nuell starten | manueller Import                 | Abbrechen                                              |  |  |
|                                                                                                    |                                                                                                    |                                             |               | ▲ 13.02.1<br>• Mitteleuropäische | <b>2014 12:10:47</b><br>Zeit (Normalzeit / Winterzeit) |  |  |

| Verbindungsname:      | Der Verbindungsname sollte eindeutig sein.                                                                                                    |
|-----------------------|----------------------------------------------------------------------------------------------------|
| Verbindungsautomatik: | AUS / AN hier kann eingestellt werden ob eine Verbindung zyklisch gestartet werden soll.                                                                                                    |
| Nächster Start:       | Zeitpunkt zu dem die Verbindung das erste Mal gestartet werden soll.                                                                                                    |
| Ausführungsintervall: | Intervall in dem die Verbindung automatisch angewählt wird.                                                                                                    |
| Aut. Konvertierung:   | AUS / CSV / XML / CVS und XML hier können Sie auswählen<br>ob die heruntergeladenen Daten automatisch in eine Datei<br>exportiert werden sollen. Das Exportverzeichnis ist<br>C:\Program Files\Meier-NT\ADL-M\csv. |
| Batch Prozess:        | Hier können automatisch eigene Batch- Prozesse nach einer                                                                                                    |
|                       | Anwahl gestartet werden.                                                                                                    |

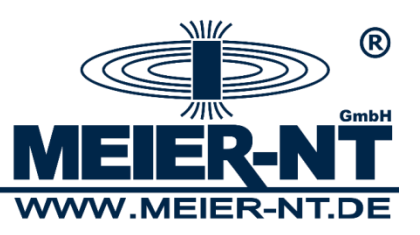

#### 4.2.1 Datenquelle auswählen

Hier können Sie das gewünschte Plugin wählen.

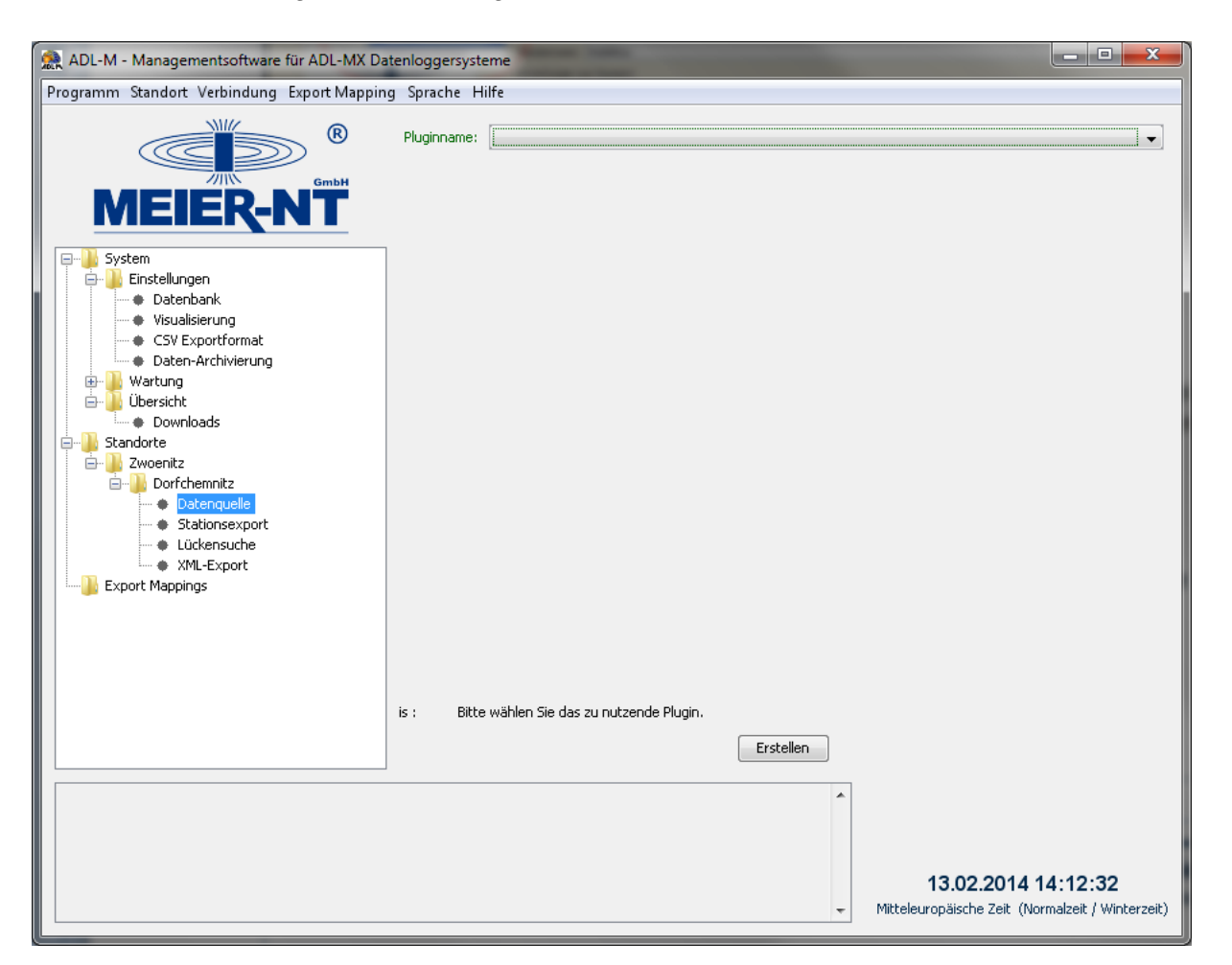

Plugins:

| ADL-MX auslesen:       | Einen ADL-MX Datenlogger über eine Netzwerk- oder        |
|------------------------|----------------------------------------------------------|
|                        | RAS- Verbindung (PPP- Verbindung) auslesen.              |
| FTP- Server auslesen:  | Daten- Files von einem FTP- Server einlesen.             |
| Daten- Files einlesen: | Daten- Files aus einem Verzeichnis oder einem USB- Stick |
|                        | einlesen.                                                |

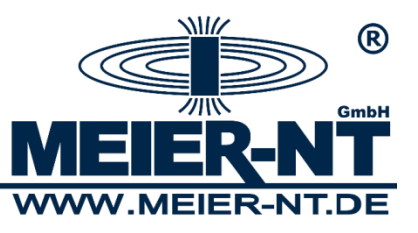

# 4.2.1.1 Plugin ADL-MX auslesen

| 👷 ADL-M - Managementsoftware für ADL-MX Da                   | tenloggersysteme                                        |                                                             |                                                             |                                                | - • ×                                         |
|--------------------------------------------------------------|---------------------------------------------------------|-------------------------------------------------------------|-------------------------------------------------------------|------------------------------------------------|-----------------------------------------------|
| Programm Standort Verbindung Export Mappin                   | g Sprache Hilfe                                         |                                                             |                                                             |                                                |                                               |
| ®                                                            | Einwahl über Modem: *                                   | an                                                          |                                                             |                                                | •                                             |
| GmbH                                                         | RAS-Verbindung:                                         | ADL-MX RS232                                                |                                                             | •                                              | Suchen                                        |
| MEIER-NT                                                     | Einwahlversuche:                                        | 3                                                           |                                                             |                                                |                                               |
| System                                                       | Servername:                                             | 1.1.1.1                                                     |                                                             |                                                |                                               |
| Einstellungen     Einstellungen     Einstellung              | FTP-Modus:                                              | aktiv                                                       |                                                             |                                                | •                                             |
| 🖨 🍒 Übersicht                                                | automatische Zeitsvnchronisation:                       | an                                                          |                                                             |                                                | <b>_</b>                                      |
| Standorte                                                    | hole Daten seit:                                        | 00                                                          | : 00                                                        | : 00                                           | 01. 01. 1970                                  |
|                                                              | Backup Files:                                           | 400                                                         |                                                             |                                                |                                               |
| • Status second     • Export     • ML-Export     • ML-Export | Hinweis : Über diese Einstellu<br>besteht, ist es nicht | ng können Sie die Modem<br>t nötig eine Modemanwah<br>Überr | nanwahl an und aus schalter<br>il durchzuführen.<br>Löschen | n. Falls eine feste IP-Verbind                 | lung zu dem Gerät                             |
|                                                              |                                                         |                                                             | •                                                           | <b>13.02.2014</b><br>Mitteleuropäische Zeit (I | <b>l 14:20:15</b><br>Normalzeit / Winterzeit) |

| AN / AUS hier können Sie auswählen ob die Anwahl über ein<br>GSM- oder Analog- Modem hergestellt werden soll.<br>Ist AUS gewählt wird die Verbindung über die Netzwerk-<br>schnittstelle hergestellt.                                                                                                    |
|----------------------------------------------------------------------------------------------------|
| Wählen Sie hier die gewünschte RAS- Verbindung aus.<br>Über den Punkt <i>Suchen</i> können Sie RAS- Verbindungen<br>erstellen. Siehe Punkt 4.3.                                                                                                    |
| Anzahl der Verbindungwiederholungen.                                                                                                    |
| IP- Adresse des ADL-MX Datenloggers.                                                                                                    |
| Standardmäßig wird der ADL-MX Datenlogger mit der                                                                                                    |
| IP- Adresse 192.168.10.200 ausgeliefert.                                                                                                    |
| Sollten Sie die Anwahl über Modem aktiviert haben ist die                                                                                                    |
| Standard IP- Adresse des Datenloggers 1.1.1.1.                                                                                                    |
| AKTIV / PASSIV je nach Servertyp und Netzwerkeinstellungen.                                                                                                    |
| AN / AUS ist dieser Punkt aktiviert wird der ADL-MX nach dem<br>erfolgreichen Datenabgleich automatisch synchronisiert.<br>ACHTUNG die ADL-M Software verwendet Standardmäßig die<br>Mitteleuropäische Zeit (MEZ = UTC+1). Der Datenlogger wird<br>immer mit UTC+1 synchronisiert, daher wird keine Sommerzeit<br>verwendet. |
|                                                                                                    |

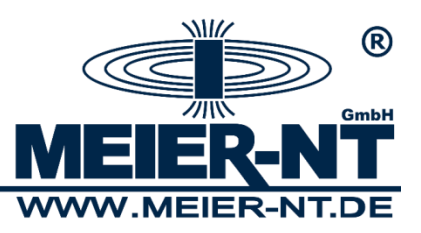

Hole Daten seit: Hier können Sie einen Zeitpunkt angeben ab dem die ADL-M Software Daten vom Datenlogger auslesen soll.
Backup Files: Hier können Sie einstellen wie viel Backup- Files auf dem Gerät vorgehalten werden sollen. Sind mehr als 400 Files (Standardeinstellung) auf dem Gerät werden die ältesten automatisch per ADL-M gelöscht. Das ist vor allem sinnvoll, wenn Daten per GSM übertragen werden sollen um den Overhead bei Verzeichnisabgleich zu begrenzen.

#### 4.2.1.2 Plugin FTP- Server auslesen

| 🎊 ADL-M - Managementsoftware für ADL-MX Da  | tenloggersysteme        | -        |            | 1000                       |                          |
|---------------------------------------------|-------------------------|----------|------------|----------------------------|--------------------------|
| Programm Standort Verbindung Export Mapping | g Sprache Hilfe         |          |            |                            |                          |
| ®                                           | Servername:             | 1.1.1.1  |            |                            |                          |
| GmbH                                        | Nutzername:             | username |            |                            |                          |
| <b>MEIER-NT</b>                             | Passwort:               | •••••    |            |                            |                          |
| System                                      | Entferntes Verzeichnis: |          |            |                            |                          |
|                                             | FTP-Modus: *            | aktiv    |            |                            | -                        |
| Brown Wartung<br>Brown Übersicht            | hole Daten seit:        | 00       | : 00       | : 00                       | 01. 01. 1970             |
| Downloads                                   | Quelldateien löschen:   | aus      |            |                            | •                        |
| 🖃 🤚 Zwoenitz                                |                         |          |            |                            |                          |
| Datenquelle  Stationsexport                 |                         |          |            |                            |                          |
|                                             |                         |          |            |                            |                          |
| Content Mappings                            |                         |          |            |                            |                          |
|                                             |                         |          |            |                            |                          |
|                                             |                         |          |            |                            |                          |
|                                             |                         |          |            |                            |                          |
|                                             |                         |          |            |                            |                          |
|                                             |                         |          |            |                            |                          |
|                                             |                         |          |            |                            |                          |
|                                             |                         |          | Übernehmen |                            |                          |
|                                             |                         |          | Lostin     |                            |                          |
|                                             |                         |          |            | •                          |                          |
|                                             |                         |          |            |                            |                          |
|                                             |                         |          |            | 13.02.2014                 | 4 14:54:37               |
|                                             |                         |          |            | ← Mitteleuropäische Zeit ( | Normalzeit / Winterzeit) |

| Servername:             | IP- Adresse des Servers.                                    |
|-------------------------|-------------------------------------------------------------|
| Nutzername:             | Benutzername für die FTP- Verbindung.                       |
| Passwort:               | Passwort für die FTP- Verbindung.                           |
| Entferntes Verzeichnis: | Name des Unterverzeichnisses auf dem Server.                |
| FTP- Modus:             | AKTIV / PASSIV je nach Servertyp und Netzwerkeinstellungen. |
| Hole Daten seit:        | Hier können Sie einen Zeitpunkt angeben ab dem die          |
|                         | ADL-M Software Daten vom Server auslesen soll.              |
| Quelldateien löschen:   | Wählen Sie hier ob die Daten nach der Übertragung auf dem   |
|                         | Server gelöscht werden sollen.                              |

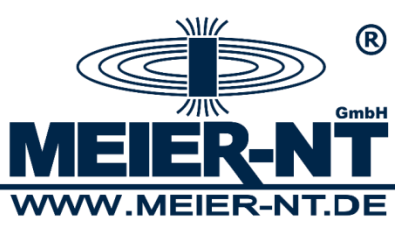

### 4.2.1.3 Plugin Daten- Files einlesen

| 👷 ADL-M - Managementsoftware für ADL-MX Da                                                                                                    | tenloggersysteme                          |     |            |                                                                         |
|----------------------------------------------------------------------------------------------------|-------------------------------------------|-----|------------|-------------------------------------------------------------------------|
| Programm Standort Verbindung Export Mappin                                                                                                    | g Sprache Hilfe                           |     |            |                                                                         |
| (R)<br>GmbH                                                                                                    | Verzeichnisname:<br>Quelldateien löschen: | aus |            | Suchen                                                                  |
| MEIER-NT                                                                                                    |                                           |     |            |                                                                         |
| Cystellingen     Cystellungen     Cystellungen     C |                                           |     |            |                                                                         |
| Standorte     Zwoenitz     Orrfchemnitz     Stationsexport     Lückensuche     Kull - Fynort                                                                                                    |                                           |     |            |                                                                         |
| Export Mappings                                                                                                    |                                           |     |            |                                                                         |
|                                                                                                    |                                           |     |            |                                                                         |
|                                                                                                    |                                           |     | Übernehmen |                                                                         |
|                                                                                                    |                                           |     | *          |                                                                         |
|                                                                                                    |                                           |     | Ŧ          | 13.02.2014 14:58:01<br>Mitteleuropäische Zeit (Normalzeit / Winterzeit) |

Verzeichnisname:

Suchen Sie hier das Verzeichnis, aus dem Daten- Files importiert werden sollen.

Quelldateien löschen:

Wählen Sie hier ob die Daten nach dem Import im Verzeichnis gelöscht werden sollen.

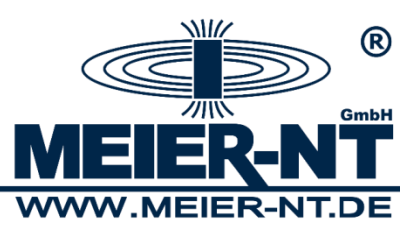

#### 4.2.2 Stationsexport

Hier können Sie Daten der Verbindung visualisieren oder exportieren.

| Programm Standort Verbindung Export Mapping Sprache Hilfe         Image: Sprache Hilfe         Image: Sprache Hilfe <t< th=""><th>•<br/>14<br/>14</th></t<>                                                                                                    | •<br>14<br>14      |
|----------------------------------------------------------------------------------------------------|--------------------|
| System   Einstellungen   Wartung   Übersicht   Downloads   Standorte     Abfrageintervall:     1     15   15   15   15   11   15   15   16   17   18   10   10   10   11   15   11   15   11   15   11   15   11   15   11   15   11   15   16   17   18   19   10   10   10   10   10   11   15   15   11   15   15   10   10   11   10   11   11   12   13   13   14   15   15   11   15   10   10   10   10   10   10   10   10   10   10   11   12   13   14   15   15   16   17   18   19   10  <                                                                                                    | •<br>14<br>14<br>• |
| Anfang Abfragezeitraum:         15         :         11         :         58         12.02.201           Image: Construction of the construction of the constructio                                                                                                    | 14                 |
| Image: System       Ende Abfragezeitraum:       15       : 11       : 58       13.02.201         Image: Delember 2       Enstellungen       Datentyp:       csv       Image: Csv       Image: Datentyp: Csv         Image: Delember 2       Datentyp:       csv       Image: Datentyp: Csv       Image: Datentyp: Csv         Image: Delember 2       Datentyp:       csv       Image: Csv       Image: Datentyp: Csv         Image: Delember 2       Datentyp:       Csv       Image: Csv       Image: Csv         Image: Delember 2       Standorte       Csv       Image: Csv       Image: Csv         Image: Delember 2       Standorte       Image: Csv       Image: Csv       Image: Csv         Image: Delember 2       Standorte       Image: Csv       Image: Csv       Image: Csv         Image: Delember 2       Standorte       Image: Csv       Image: Csv       Image: Csv         Image: Delember 2       Standorte       Image: Csv       Image: Csv       Image: Csv         Image: Delember 2       Image: Csv       Image: Csv       Image: Csv       Image: Csv         Image: Delember 2       Image: Csv       Image: Csv       Image: Csv       Image: Csv         Image: Delember 2       Image: Csv       Image: Csv       Image: Csv                                                                                                    | •                  |
| Datentyp:     csv       Datentyp:     csv       Dateiname:     \$c_\$a_\$z.csv       Dateiname:     \$c_\$a_\$z.csv       Verzeichnisname:     csv       Standorte     Suchen                                                                                                    | •                  |
| Image: Binstellungen     Dateiname:     \$c_\$a_\$2.csv       Image: Binstellungen     Wartung     Image: Binstellungen       Image: Binstellungen     Verzeichnisname:     csv       Image: Binstellungen     Verzeichnisname:     csv       Image: Binstellungen     Verzeichnisname:     Suchen       Image: Binstellungen     Verzeichnisname:     Suchen       Image: Binstellungen     Verzeichnisname:     Suchen       Image: Binstellungen     Verzeichnisname:     Suchen                                                                                                    |                    |
| Image: Supersicht     Verzeichnisname:     csv     Suchen       Image: Supersicht     Verzeichnisname:     csv     Suchen       Image: Supersicht Supersicht     Image: Supersicht Supersicht Supersicht Supersicht Suchen     Suchen                                                                                                    |                    |
|                                                                                                    |                    |
| a construction of the second second                                                                                                    |                    |
| A Description of the second second se |                    |
|                                                                                                    |                    |
|                                                                                                    |                    |
| Multi Alexandre                                                                                                    |                    |
| Export Mappings                                                                                                    |                    |
|                                                                                                    |                    |
|                                                                                                    |                    |
|                                                                                                    |                    |
|                                                                                                    |                    |
|                                                                                                    |                    |
|                                                                                                    |                    |
|                                                                                                    |                    |
|                                                                                                    |                    |
| Ubernehmen Anzeigen Offnen in Excel Exportieren                                                                                                    |                    |
|                                                                                                    |                    |
|                                                                                                    |                    |
|                                                                                                    |                    |
| 13.02.2014 15:12:06                                                                                                    |                    |
| 👻 Mitteleuropäische Zeit (Normalzeit / Winter                                                                                                    | erzeit)            |

| Abfrageintervall: | Zeitintervall der zu exportierenden Daten.                 |
|-------------------|------------------------------------------------------------|
| Abfragezeitraum:  | Alternative Angabe zum Abfrageintervall.                   |
| Datentyp:         | Datentyp in dem die Daten exportiert werden.               |
| Dateiname:        | Siehe Quickinfo- Hilfe.                                    |
| Verzeichnisname:  | Hier können Sie das Exportverzeichnis wählen.              |
|                   | Standardverzeichnis                                        |
|                   | C:\Program Files\Meier-NT\ADL-M\download\Dorfchemnitz\csv. |

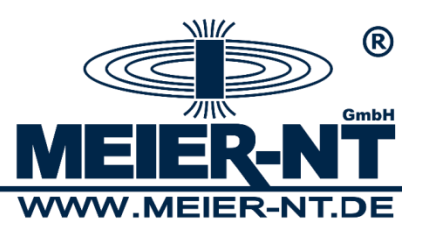

### 4.2.3 Lückensuche

Hier können Sie die Datenbank nach Lücken durchsuchen.

| 🌺 ADL-M - Managementsoftware für ADL-MX Date | enloggersysteme         |    |      |            |        |                                                  |
|----------------------------------------------|-------------------------|----|------|------------|--------|--------------------------------------------------|
| Programm Standort Verbindung Export Mapping  | Sprache Hilfe           |    |      |            |        |                                                  |
| ®                                            | Kanal:                  |    |      |            | •      | ▼                                                |
|                                              | Abfrageintervall:       | 1  |      |            | Tage   | •                                                |
|                                              | Anfang Abfragezeitraum: | 15 | : 21 | : 34       |        | 12. 02. 2014                                     |
| System                                       | Ende Abfragezeitraum:   | 15 | : 21 | : 34       |        | 13. 02. 2014                                     |
|                                              | Lückensuche             |    |      |            |        | ]                                                |
| Downloads                                    |                         |    |      |            |        |                                                  |
| 📄 📔 Zwoenitz                                 |                         |    |      |            |        |                                                  |
| Datenquelle     Stationsexport               |                         |    |      |            |        |                                                  |
| ML-Export                                    |                         |    |      |            |        |                                                  |
| 🗄 📲 📔 Export Mappings                        |                         |    |      |            |        |                                                  |
|                                              |                         |    |      |            |        |                                                  |
|                                              |                         |    |      |            |        |                                                  |
|                                              |                         |    |      |            |        |                                                  |
|                                              |                         |    |      |            |        |                                                  |
|                                              |                         |    |      |            |        |                                                  |
|                                              |                         |    |      | İbernehmen | Suchen |                                                  |
|                                              |                         |    |      |            | *      |                                                  |
|                                              |                         |    |      |            |        |                                                  |
|                                              |                         |    |      |            |        | 13 02 2014 15:22:02                              |
|                                              |                         |    |      |            | ~      | Mitteleuropäische Zeit (Normalzeit / Winterzeit) |

Wahlen Sie dazu die gewünschte Station und den gewünschten Kanal aus. Eventuelle Lücken werden Ihnen im mittleren Fenster angezeigt.

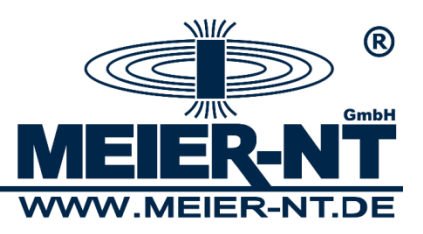

#### 4.2.4 XML- Export

Kundenspezifisches Plugin zum Export von Daten ins XML- Format. Für weitere Informationen kontaktieren Sie uns bitte.

| 👷 ADL-M - Managementsoftware für ADL-MX Da  | tenloggersysteme         |                                                                             |
|---------------------------------------------|--------------------------|-----------------------------------------------------------------------------|
| Programm Standort Verbindung Export Mapping | g Sprache Hilfe          |                                                                             |
| ®                                           | Messnetzname: *          | MeierNT                                                                     |
| GmbH                                        | Stationskennung: *       | Dorfchemnitz                                                                |
| MEIER-NT                                    | Stationstyp:             | c'c'c'                                                                      |
| Swstem                                      | Stationsbeschreibung:    |                                                                             |
|                                             | Koordinatensystem:       | WG584                                                                       |
| 🖶 🍒 Übersicht                               | Breite:                  |                                                                             |
|                                             | Länge:                   |                                                                             |
| E                                           | Höhe über Meeresspiegel: | =                                                                           |
| Datenquelle     Echinement                  | Zeitzone:                | UTC (+00:00)                                                                |
|                                             | Export-Verzeichnis:      | download\Dorfchemnitz\xml Suchen                                            |
| ····· ● XML-Export<br>                      | Kanal:                   | ***                                                                         |
|                                             |                          | _                                                                           |
|                                             |                          |                                                                             |
|                                             |                          |                                                                             |
|                                             |                          |                                                                             |
|                                             | Kanalname:               | [                                                                           |
|                                             | Wertebereichsprüfung:    | Ψ                                                                           |
|                                             | Hinweis : Die Position   | der Messstation kann im WG584- oder im Gauß-Krüger-Format angegeben werden. |
|                                             |                          | Übernehmen                                                                  |
|                                             |                          | A                                                                           |
|                                             |                          |                                                                             |
|                                             |                          |                                                                             |
|                                             |                          | 13.02.2014 15:24:38                                                         |
|                                             |                          | mitteleuropaische zeit (Normalzeit ) winterzeit)                            |

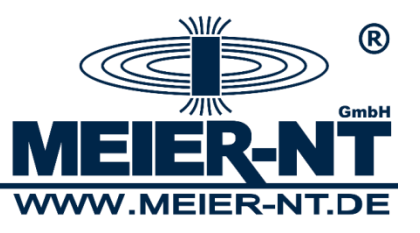

#### 4.3 RAS- Verbindung erstellen

| 👷 ADL-M - Managementsoftware für ADL-MX Dat                                      | tenloggersysteme                                        |                                                             |                                                                 |                                 | X                       |
|----------------------------------------------------------------------------------|---------------------------------------------------------|-------------------------------------------------------------|-----------------------------------------------------------------|---------------------------------|-------------------------|
| Programm Standort Verbindung Export Mapping                                      | g Sprache Hilfe                                         |                                                             |                                                                 |                                 |                         |
| ®                                                                                | Einwahl über Modem: *<br>RAS-Verbindung:                | an<br>ADL-MX R5232                                          |                                                                 |                                 | ▼<br>Suchen             |
| MEIER-NT                                                                         | Einwahlversuche:                                        | 3                                                           |                                                                 |                                 |                         |
| System                                                                           | System Servername:                                      |                                                             |                                                                 |                                 |                         |
| Wartung                                                                          | FTP-Modus:                                              | aktiv                                                       |                                                                 |                                 | •                       |
| Doersicnt     Doersicnt     Doersicnt                                            | automatische Zeitsynchronisation:                       | an                                                          |                                                                 |                                 | -                       |
| E                                                                                | hole Daten seit:                                        | 00                                                          | : 00                                                            | : 00                            | 01. 01. 1970            |
| Dorfchemnitz                                                                     | Backup Files:                                           | 400                                                         |                                                                 |                                 |                         |
| Stationsexport     Lückensuche     XML-Export     XML-Export     Export Mappings |                                                         |                                                             |                                                                 |                                 |                         |
|                                                                                  | Hinweis : Uber diese Einstellu<br>besteht, ist es nicht | ng können Sie die Modem<br>: nötig eine Modemanwah<br>Übern | anwahl an und aus schalter<br>I durchzuführen.<br>ehmen Löschen | n. Falls eine feste IP-Verbindu | ng zu dem Gerät         |
|                                                                                  |                                                         |                                                             | •                                                               | 13.02.2014                      | 14:20:15                |
|                                                                                  |                                                         |                                                             | -                                                               | Mitteleuropäische Zeit (N       | ormalzeit / Winterzeit) |

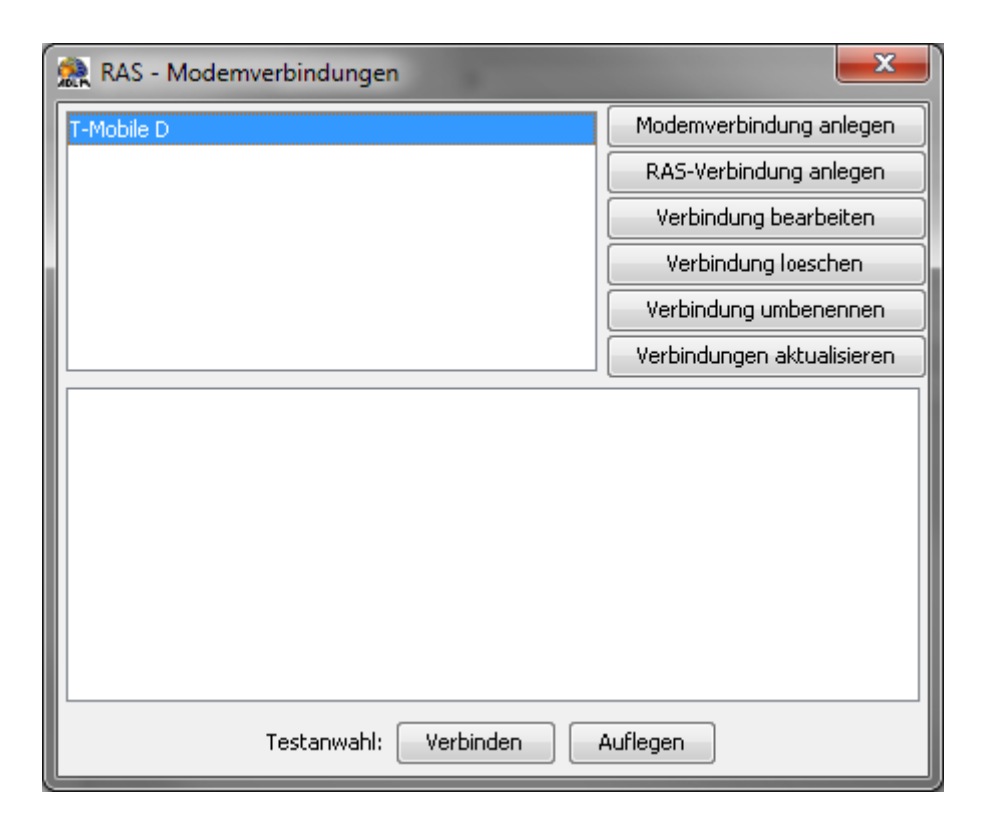

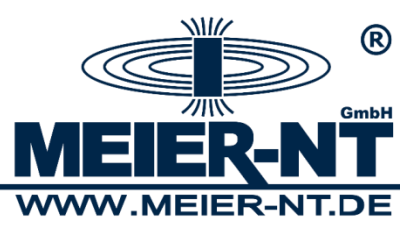

#### 4.3.1 Modemverbindung anlegen

| e Datenfelder ausfuellen                    | > |
|---------------------------------------------|---|
| Modemauswahl                                |   |
| Kommunikationskabel zwischen zwei Computern | * |
| MicroLink 56k Pro PnP                       | Ŧ |
| Name der Modemverbindung                    |   |
|                                             |   |
| Login                                       |   |
| username                                    |   |
| Password                                    |   |
| password                                    |   |
| Telefonnummer                               |   |
|                                             |   |
|                                             |   |
|                                             |   |

| Modemauswahl:<br>Name der Verbindung: | Wählen Sie hier das gewünschte Modem.<br>Geben Sie hier den Namen der Verbindung an. |
|---------------------------------------|--------------------------------------------------------------------------------------|
|                                       | Es empfiehlt sich der Verbindungsname.                                               |
| Login:                                | Geben Sie hier den Login- Namen an.                                                  |
|                                       | Der Standardname ist username.                                                       |
| Passwort:                             | Geben Sie hier das Passwort an.                                                      |
|                                       | Das Standartpasswort ist password.                                                   |
| Telefonnummer:                        | Geben Sie hier die Datenrufnummer der GSM- Karte an.                                 |

Ergänzendes Dokument:

ADL-MX\_PPP- Verbindung über GSM-Modem unter Windows XP.pdf

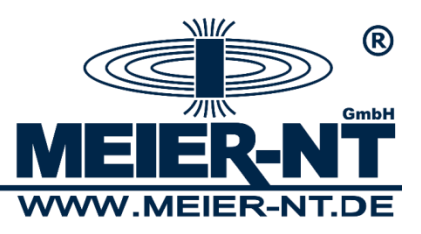

# 5. Anwendungsbeispiel

Anwendungsbeispiel anhand von drei Messsysteme in Zwönitz.

| Standort Zwönitz | Verbindung 1 = Dorfchemnitz  | (Messsystem 1) |
|------------------|------------------------------|----------------|
|                  | Verbindung 2 = Niederzwönitz | (Messsystem 2) |
|                  | Verbindung 3 = Ober- Zwönitz | (Messsystem 3) |

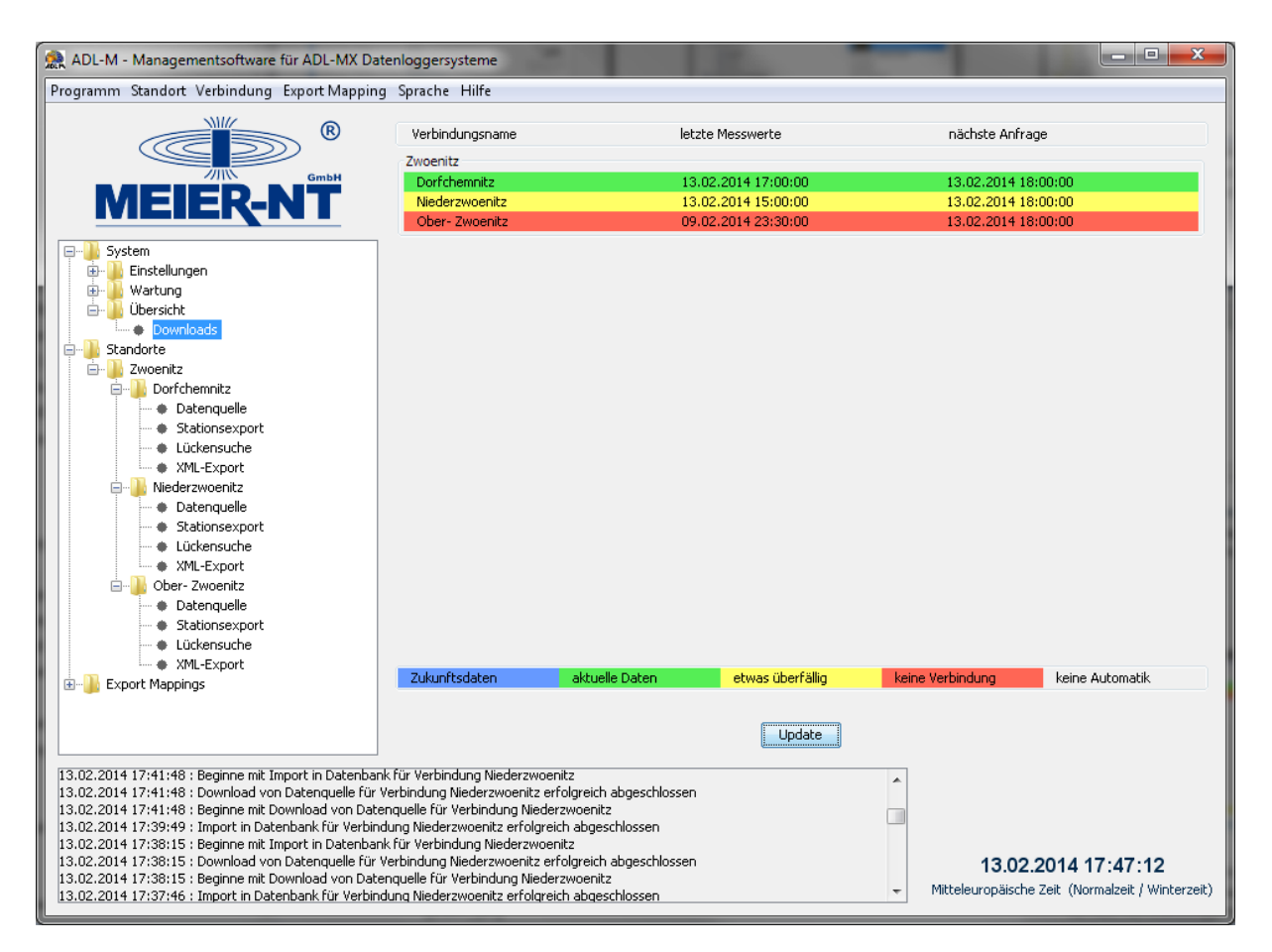

Bei allen Verbindungen wurde die Verbindungautomatik aktiviert um regelmäßig Messwerte der Messsysteme abzurufen.

- Die Daten des Messsystem Dorfchemnitz sind aktuell, daher wird das Messsystem grün Markiert.
- Die Daten des Messsystem Niederzwönitz sind etwas überfällig, daher wird das Messsystem gelb Markiert.
- Die Daten des Messsystem Ober- Zwönitz sind schon länger überfällig, daher wird das Messsystem rot Markiert.

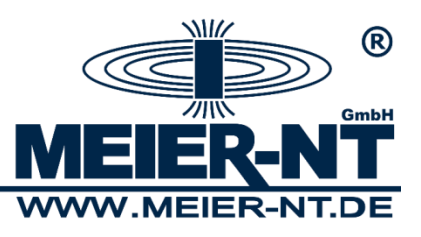

Übersicht der gebietsbezogenen Verteilung der Messsysteme.

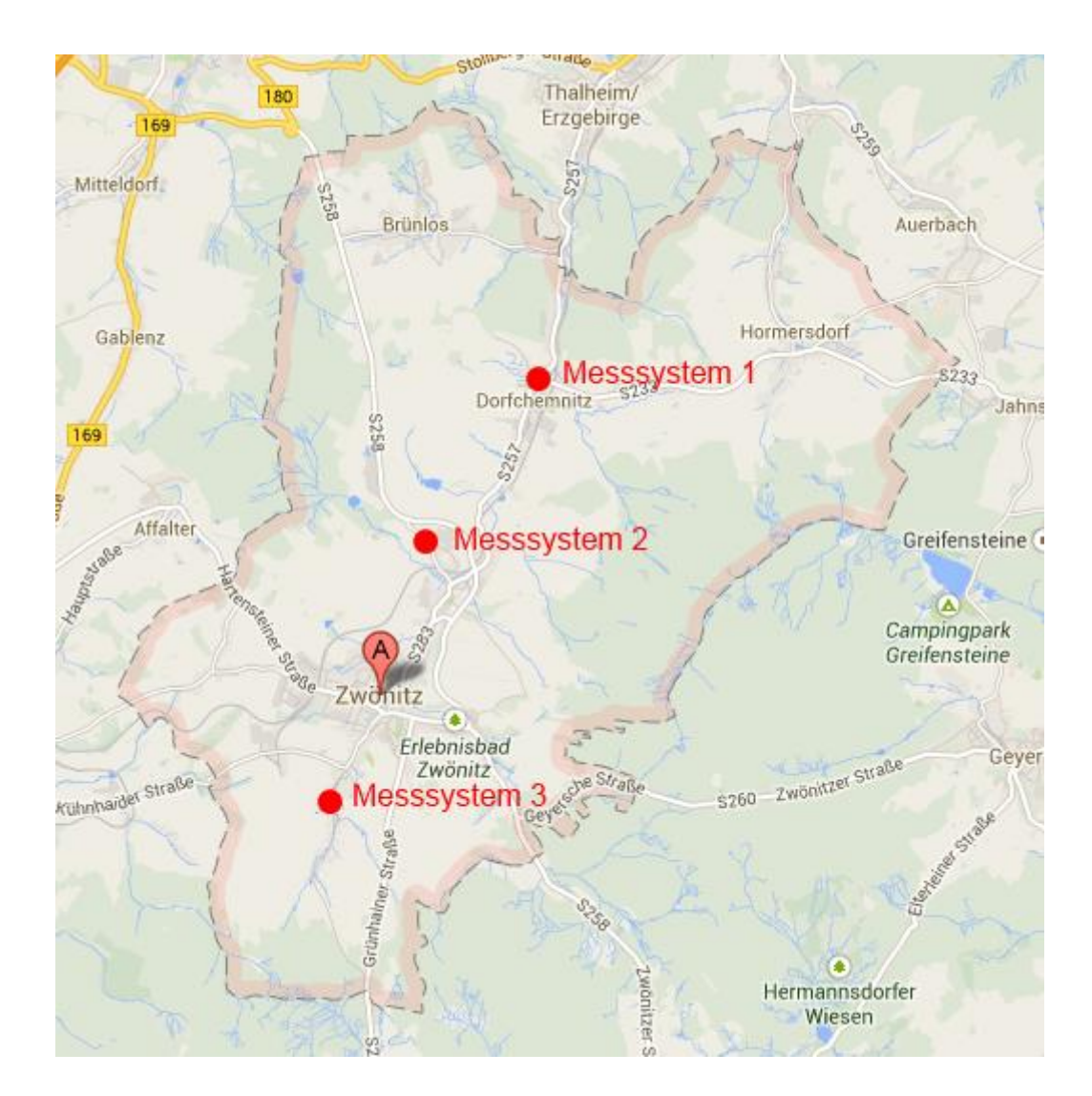

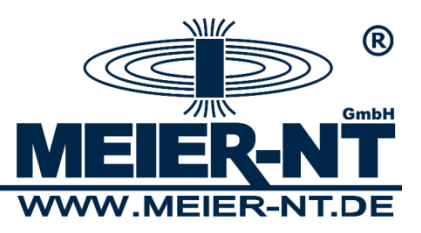

# 6. Export Mappings

### 6.1 Export Mapping anlegen

Um ein neues Mapping anzulegen wählen Sie im Menü -> Export Mapping -> Neues Mapping anlegen.

| 🎊 ADL-M - Managementsoftware für ADL-MX Da | tenloggersysteme                               |                                                                                                    | 100                                                                                         |                                                              | 1                                                                                                | - • ×                                          |
|--------------------------------------------|------------------------------------------------|----------------------------------------------------------------------------------------------------|---------------------------------------------------------------------------------------------|--------------------------------------------------------------|--------------------------------------------------------------------------------------------------|------------------------------------------------|
| Programm Standort Verbindung Export Mappin | g Sprache Hilfe                                |                                                                                                    |                                                                                             |                                                              |                                                                                                  |                                                |
| 8                                          | Abfrageintervall:                              | þ                                                                                                    |                                                                                             |                                                              |                                                                                                  | Tage 💌                                         |
| GmbH                                       | Anfang Abfragezeitraum:                        | 15                                                                                                    | : 27                                                                                        | :                                                            | 55                                                                                               | 12. 02. 2014                                   |
| MEIER-NT                                   | Ende Abfragezeitraum:                          | 15                                                                                                    | : 27                                                                                        | :                                                            | 55                                                                                               | 13. 02. 2014                                   |
| System                                     | Export Mapping Name:                           | Export Mapping 1                                                                                          |                                                                                             |                                                              |                                                                                                  |                                                |
|                                            | Export Mapping:                                |                                                                                                    | •                                                                                           | ***                                                          | •                                                                                                | - +                                            |
| Ubersicht     Downloads                    |                                                |                                                                                                    |                                                                                             |                                                              |                                                                                                  |                                                |
| E Zwoenitz                                 |                                                |                                                                                                    |                                                                                             |                                                              |                                                                                                  |                                                |
| Dorfchemnitz                               |                                                |                                                                                                    |                                                                                             |                                                              |                                                                                                  | <b>~</b>                                       |
| Stationsexport                             | Dateiname:                                     | \$c_\$a_\$z.csv                                                                                           |                                                                                             |                                                              |                                                                                                  |                                                |
| ML-Export                                  | Verzeichnisname:                               | csv                                                                                                    |                                                                                             |                                                              |                                                                                                  | Suchen                                         |
|                                            | Hinweis : Nutzen Sie<br>Änderung<br>der Vergar | : diese Eingabefelder, um au<br>werden die Start- und Endze<br>genheit zugreifen möchten,<br>Übernehmen A | f die letzten Messwer<br>eitfelder automatisch a<br>so tragen Sie die Sta<br>unzeigen Offne | te über eine<br>aktualisiert,<br>rt- und End;<br>en in Excel | n bestimmten Zeitraum zuz<br>Wenn Sie auf einen abgest<br>zeit bitte manuell ein.<br>Exportieren | ugreifen. Bei<br>thlossenen Zeitraum in        |
|                                            |                                                |                                                                                                    |                                                                                             | •                                                            |                                                                                                  |                                                |
|                                            |                                                |                                                                                                    |                                                                                             |                                                              |                                                                                                  |                                                |
|                                            |                                                |                                                                                                    |                                                                                             | -                                                            | <b>13.02.201</b><br>Mitteleuropäische Zeit                                                       | <b>4 15:27:58</b><br>(Normalzeit / Winterzeit) |

Hier können Sie Daten aus verschiedenen Verbindungen miteinander kombinieren, auswerten und exportieren.

| Abfrageintervall:    | Zeitintervall der zu exportierenden Daten.               |
|----------------------|----------------------------------------------------------|
| Abfragezeitraum:     | Alternative Angabe zum Abfrageintervall.                 |
| Export Mapping Name: | Individueller Name des Mappings                          |
| Export Mapping:      | Wählen Sie die gewünschte Verbindung und den gewünschten |
|                      | Kanal. Über die Button + / - können Sie die Kanäle dem   |
|                      | Mapping hinzufügen.                                      |
| Dateiname:           | Siehe Quickinfo- Hilfe                                   |
| Verzeichnisname:     | Hier können Sie das Exportverzeichnis wählen.            |
|                      | Standardverzeichnis                                      |
|                      | C:\Program Files\Meier-NT\ADL-M\csv.                     |

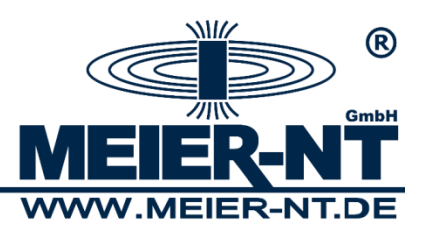

# 7. Fehlerbehebung

#### 7.1 Import in Datenbank für ... fehlgeschlagen

#### 7.1.1 Fehler beim Herstellen der TCP/IP-Verbindung mit dem Host 'localhost', Port 1433

Fehlermeldung:

Fehler beim Herstellen der TCP/IP-Verbindung mit dem Host 'localhost', Port 1433. Fehler: 'Connection refused: connect. Überprüfen Sie die Verbindungseigenschaften, und stellen Sie sicher, dass eine SQL Server-Instanz auf dem Host ausgeführt wird, die TCP/IP-Verbindungen am Port annimmt. Überprüfen Sie außerdem, dass die TCP-Verbindungen mit dem Port nicht von einer Firewall blockiert werden.

| 🤮 ADL-M - Managementsoftware für ADL-MX Datenloggersysteme                                                                                                    |                                                                                                    |                              |              |      |                                                                       |  |
|----------------------------------------------------------------------------------------------------|----------------------------------------------------------------------------------------------------|------------------------------|--------------|------|-----------------------------------------------------------------------|--|
| Programm Standort Verbindung Export Mapping Sprache Hilfe                                                                                                    |                                                                                                    |                              |              |      |                                                                       |  |
| System         Binselungen         Wartung         Übersicht         Downloads         Standorte         Ombrometer         Zwoenitz         Detenquelle         Stationsexport         Lückensuche         XML-Export         Niederzwoenitz         Ober - Zwoenitz         Detervenitz         Detervenitz         Detervenitz         Ober - Zwoenitz         Export Mappings                                                                                                    | Verbindungsname:<br>Verbindungsautomatik:<br>nächster Start:<br>Ausführungsintervall:<br>Automatische Konvertierung:<br>letzte Konvertierung:<br>Batch Prozess: | Dorfchennitz aus 15 1 csv 17 | : 00<br>: 00 | : 00 | <ul> <li>28.02.2014</li> <li>Stunden *</li> <li>13.02.2014</li> </ul> |  |
| 28.02.2014 14:07:11 : Fehler beim Herstellen der TCP/IP-Verbindung mit dem Host 'localhost', Port 1433. Fehler: 'Connection refused: conn<br>28.02.2014 14:07:11 : Import in Datenbank für Verbindung Dorfchermitz<br>28.02.2014 14:06:56 : Beginne mit Import in Datenbank für Verbindung Dorfchermitz<br>28.02.2014 14:06:56 : Dewnload von Datenquelle für Verbindung Dorfchermitz<br>28.02.2014 14:06:56 : Beginne mit Download von Datenquelle für Verbindung Dorfchermitz<br>28.02.2014 14:06:56 : Beginne mit Download von Datenquelle für Verbindung Dorfchermitz<br>28.02 |                                                                                                    |                              |              |      |                                                                       |  |

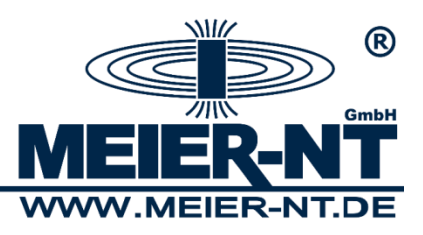

Fehlerbehebung:

#### 7.1.1.1 SQL- Server gestartet?

Überprüfen Sie ob der SQL- Server (SQLEXPRESS) gestartet ist. Dazu rufen Sie den "SQL Server-Konfigurations-Manager" unter Startmenü -> Alle Programme -> Microsoft SQL Server 200x -> Konfigurationstools auf.

| 🚡 Sql Server Configuration Manager          |                               |                 |                               |                             |
|---------------------------------------------|-------------------------------|-----------------|-------------------------------|-----------------------------|
| Datei Aktion Ansicht ?                      |                               |                 |                               |                             |
| 🗢 🔿 🖄 📓 🗟 🛛 🕙 💌 🕙                           |                               |                 |                               |                             |
| 🕵 SQL Server-Konfigurations-Manager (Lokal) | Name                          | Status          | Startmodus                    | Anmelden als                |
| SQL Server-Dienste                          | SQL Server (SQLEXPRESS)       | Wird ausgeführt | Automatisch                   | LocalSystem                 |
| ■ SQL Server-Netzwerkkonfiguration          | SQL Server-Agent (SQLEXPRESS) | Beendet         | Andere (Boot, System, deaktiv | NT-AUTORITÄT\NETZWERKDIENST |
| SOL Native Client 10.0-Konfiguration        | 👼 SQL Server Browser          | Beendet         | Andere (Boot, System, deaktiv | NT-AUTORITÄT\LOKALER DIENST |
| ·                                           |                               |                 |                               |                             |
|                                             |                               |                 |                               |                             |
|                                             |                               |                 |                               |                             |
|                                             |                               |                 |                               |                             |
|                                             |                               |                 |                               |                             |
|                                             |                               |                 |                               |                             |
|                                             |                               |                 |                               |                             |
|                                             |                               |                 |                               |                             |
|                                             |                               |                 |                               |                             |
|                                             |                               |                 |                               |                             |
|                                             |                               |                 |                               |                             |

#### 7.1.1.2 Einstellungen "IPALL" TCP-Port 1433

Überprüfen Sie die TCP-Port- Einstellungen "IPAll" in der SQL Server- Netzwerkkonfiguration. Dazu rufen Sie den "SQL Server-Konfigurations-Manager" unter Startmenü -> Alle Programme -> Microsoft SQL Server 200x -> Konfigurationstools auf.

| 🚡 Sql Server Configuration Manager                               |                 |             |  |  |
|------------------------------------------------------------------|-----------------|-------------|--|--|
| Datei Aktion Ansicht ?                                           |                 |             |  |  |
| 🗢 🔿 🖄 🗒 🗟 🛛                                                      |                 |             |  |  |
| 🕵 SQL Server-Konfigurations-Manager (Lokal)                      | Protokollname   | Status      |  |  |
| SQL Server-Dienste                                               | 🕉 Shared Memory | Aktiviert   |  |  |
| ▲ SQL Server-Netzwerkkonfiguration ■ Drotokollo für 'SOLEXDRESS' | 🕷 Named Pipes   | Deaktiviert |  |  |
| SOL Native Client 10 0-Konfiguration                             | TCP/IP          | Aktiviert   |  |  |
| Clientprotokolle                                                 | 3-114           | Deaktiviert |  |  |
|                                                                  |                 |             |  |  |

Unter IP- Adressen -> IPALL muss der TCP-Port 1433 eingetragen sein (letzter Eintrag).

|                               |                                | WWW.MEIER-N |
|-------------------------------|--------------------------------|-------------|
| genschaften von TCP/IP        |                                | ×           |
| Protokoll IP-Adressen         |                                |             |
| E IP8                         |                                |             |
| Aktiv                         | Ja                             |             |
| Aktiviert                     | Nein                           |             |
| Dynamische TCP-Ports          | 0                              |             |
| IP-Adresse                    | fe80::5efe:192.168.10.40%11    |             |
| TCP-Port                      |                                |             |
| E IP9                         |                                |             |
| Aktiv                         | Ja                             |             |
| Aktiviert                     | Nein                           |             |
| Dynamische TCP-Ports          | 0                              |             |
| IP-Adresse                    | fe80::200:5efe:25.65.70.245%19 |             |
| TCP-Port                      |                                |             |
|                               |                                |             |
| Dynamische TCP-Ports          | 61177                          |             |
| TCP-Port                      | 1433                           |             |
|                               |                                |             |
| Aktiv                         |                                |             |
| Gibt an, ob die ausgewählte I | P-Adresse aktiv ist.           |             |
|                               |                                |             |

Um die Einstellungen zu übernehmen muss der Dienst neugestartet werden.

| a Sql Server Configuration Manager                                                                                                    |                               |                                                                                       |              |                           |                                                 |                                                                           |  |
|----------------------------------------------------------------------------------------------------|-------------------------------|---------------------------------------------------------------------------------------|--------------|---------------------------|-------------------------------------------------|---------------------------------------------------------------------------|--|
| Datei         Aktion         Ansicht         ?           (⇒ ⇒)         (≦)         (B)         (D)         (C)         (C) <td< td=""></td<> |                               |                                                                                       |              |                           |                                                 |                                                                           |  |
| SQL Server-Konfigurations-Manager (Lokal)                                                                                                    | Name                          |                                                                                       | Status       | Start                     | modus                                           | Anmelden als                                                              |  |
| <ul> <li>SQL Server-Dienste</li> <li>J. SQL Server-Netzwerkkonfiguration</li> <li>J. SQL Server-Netzwerkkonfiguration</li> <li>SQL Native Client 10.0-Konfiguration</li> <li>SQL Clientprotokolle</li> <li>Aliase</li> </ul>                                                                                                    | SQL Server (SD<br>SQL Server- | Starten<br>Starten<br>Anhalten<br>Fortsetzen<br>Neu starten<br>Eigenschaften<br>Hilfe | Wird ausgefü | ührt Auto<br>Ande<br>Ande | matisch<br>ere (Boot, Syste<br>ere (Boot, Syste | LocalSystem<br>NT-AUTORITÄT\NETZWERKDIENST<br>NT-AUTORITÄT\LOKALER DIENST |  |
| Den ausgewählten Dienst neu starten (beenden ui                                                                                                    | ∢<br>nd wieder starten).      |                                                                                       |              |                           |                                                 | • • • • • • • • • • • • • • • • • • •                                     |  |

33

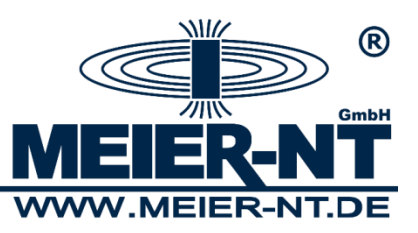

### 7.1.2 For input string: "0.---"

Fehlermeldung:

For input string: "0.---"

| 👷 ADL-M - Managementsoftware für ADL-MX Datenloggersysteme                                                                                                    |                                                                                                    |                                   |                |                                       |                                                |  |  |
|----------------------------------------------------------------------------------------------------|----------------------------------------------------------------------------------------------------|-----------------------------------|----------------|---------------------------------------|------------------------------------------------|--|--|
| Programm Standort Verbindung Export Mapping Sprache Hilfe                                                                                                    |                                                                                                    |                                   |                |                                       |                                                |  |  |
| Image: System         Image: System         Image: System <td< th=""><th>Verbindungsname:<br/>Verbindungsautomatik:</th><th colspan="6">Dorfchemnitz<br/>aus</th></td<> | Verbindungsname:<br>Verbindungsautomatik:                                                                                                | Dorfchemnitz<br>aus               |                |                                       |                                                |  |  |
|                                                                                                    | nächster Start:<br>Ausführungsintervall:                                                                                                 | 15                                | : 00           | : 00                                  | 28. 02. 2014                                   |  |  |
|                                                                                                    | Automatische Konvertierung:                                                                                                    | aus                               |                |                                       |                                                |  |  |
| Downloads     Standorte     Somoreer                                                                                                    | leczce Konvertierung:<br>Batch Prozess:                                                                                                  |                                   |                | : 01                                  | 13. 02. 2014                                   |  |  |
| Zwoenitz     Dorfchemnitz     Offchemnitz     Stationsexport     Stationsexport     XML-Export     Miederzweenitz     Ober - Zwoenitz     Export Mappings                                                                                                    | Überne                                                                                                    | ehmen                             | manuel starten | nanueller Import Abbrecher            |                                                |  |  |
| 28.02.2014 14:42:01 : For input string: "0"<br>28.02.2014 14:42:01 : Import in Datenbank für Verbin<br>28.02.2014 14:42:01 : Beginne mit Import in Datenban<br>28.02.2014 14:42:01 : Download von Datenquelle für<br>28.02.2014 14:42:01 : Beginne mit Download von Date                                                                                                    | dung Dorfchemnitz fehlgeschlage<br>nk für Verbindung Dorfchemnitz<br>Verbindung Dorfchemnitz erfolgr<br>enquelle für Verbindung Dorfcher | en<br>eich abgeschlossen<br>mnitz |                | ▲ 28.02.201<br>Mitteleuropäische Zeit | <b>4 14:42:04</b><br>(Normalzeit / Winterzeit) |  |  |

Fehlerbehebung:

Überprüfen Sie die Datenfiles auf ungültige Zeichen.

In diesem Beispiel sind im Datenfile "---" enthalten, daher können die Daten nicht importiert werden.

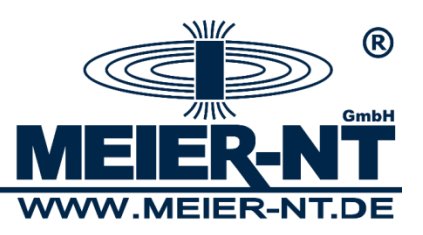

#### 7.2 "javaw" konnte nicht gefunden werden.

Fehlermeldung:

"javaw" konnte nicht gefunden werden. Stellen Sie sicher, dass Sie den Namen richtig eingegeben haben und wiederholen Sie den Vorgang.

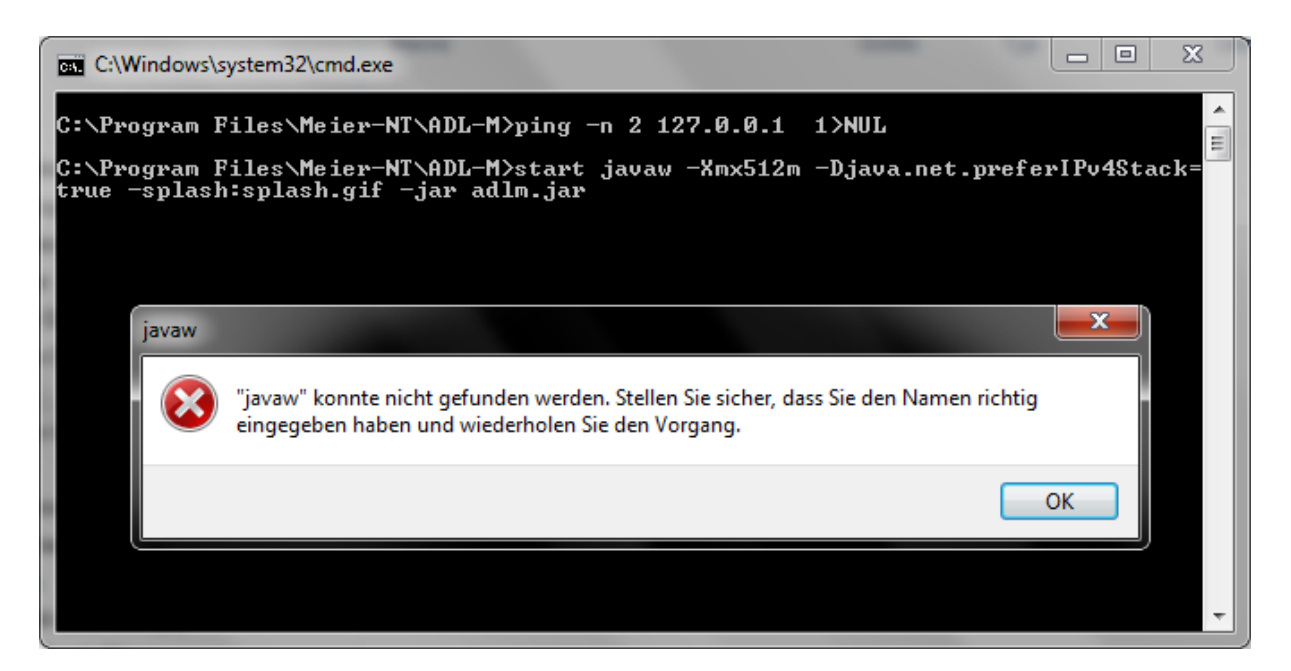

Fehlerbehebung:

Überprüfen Sie ob auf dem Betriebssystem die "Java SE Runtime Environment 7" Software installiert ist.

Sie können die Software unter http://www.meier-nt.com herunterladen.

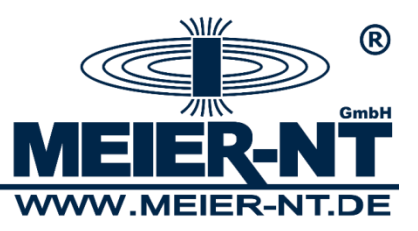

## 8. Kontakt

Meier-NT GmbH Geschäftsführer: Dipl. Ing.(FH) H. Meier Rittergutsweg 5 D- 08297 Zwönitz

Handelsregister HRB 25917 Amtsgericht Chemnitz

Telefon + 49 37754 304 0 Telefax + 49 37754 304 20

info@meier-nt.de http://www.meier-nt.de

36